### IT Essentials 5.0

# 5.4.1.4 Travaux pratiques – Installation de Virtual PC

## Introduction

Imprimez et faites ces travaux pratiques.

Au cours de ce TP, vous allez installer et configurer Windows XP Mode dans Windows 7. Vous exécuterez ensuite une application Windows XP en mode XP.

# Matériel conseillé

Cet exercice nécessite l'équipement suivant :

- Un système informatique utilisant Windows 7
- Les applications suivantes doivent être téléchargées sur le Bureau de l'ordinateur : outil de détection d'assistance matérielle à la virtualisation (HAV), Windows XP Mode et Windows Virtual PC
- Un lecteur flash USB avec une application Windows XP

#### Étape 1

Ouvrez une session sur l'ordinateur avec le compte Administrateur.

Comme indiqué dans les instructions, localisez l'outil de détection d'assistance matérielle à la virtualisation (HAV) de Windows.

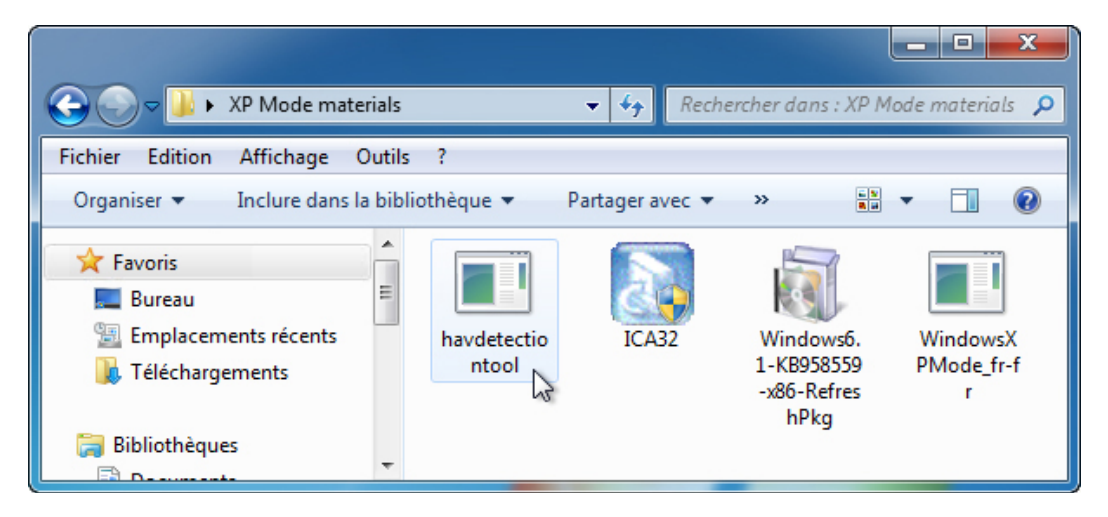

Double-cliquez sur l'icône de l'application havdetectiontool.

La fenêtre de l'outil de détection d'assistance matérielle à la virtualisation s'affiche.

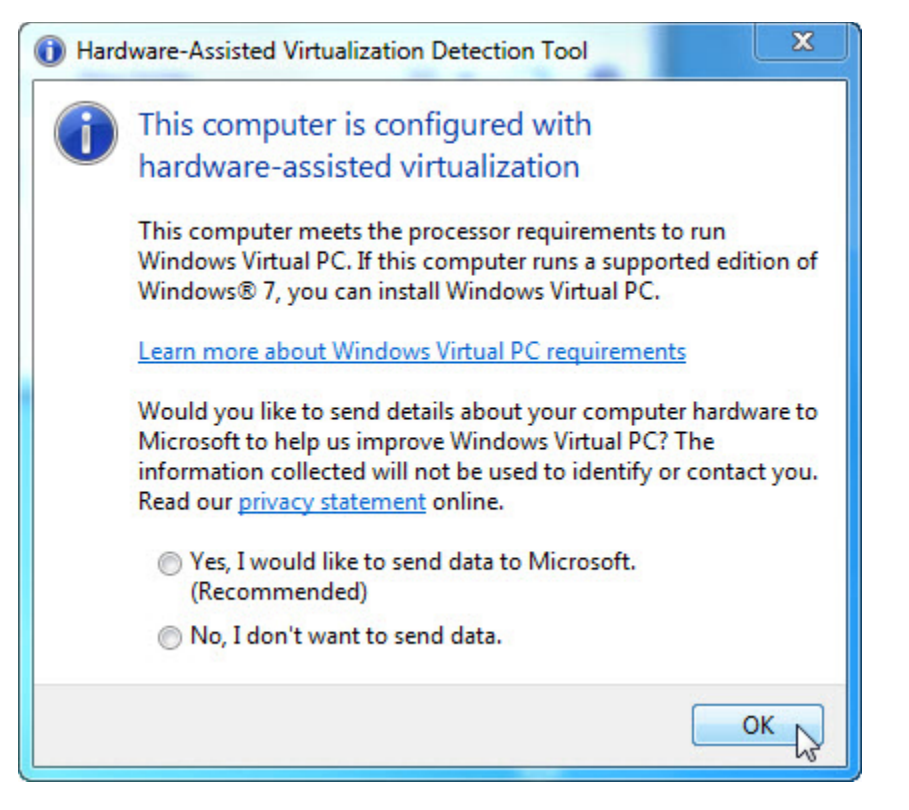

L'ordinateur a-t-il le processeur requis pour exécuter Windows Virtual PC ?

Si vous avez répondu non, demandez à l'instructeur de vous aider.

Cliquez sur OK.

#### Étape 2

Double-cliquez sur l'icône de l'application WindowsXPMode-fr-fr.

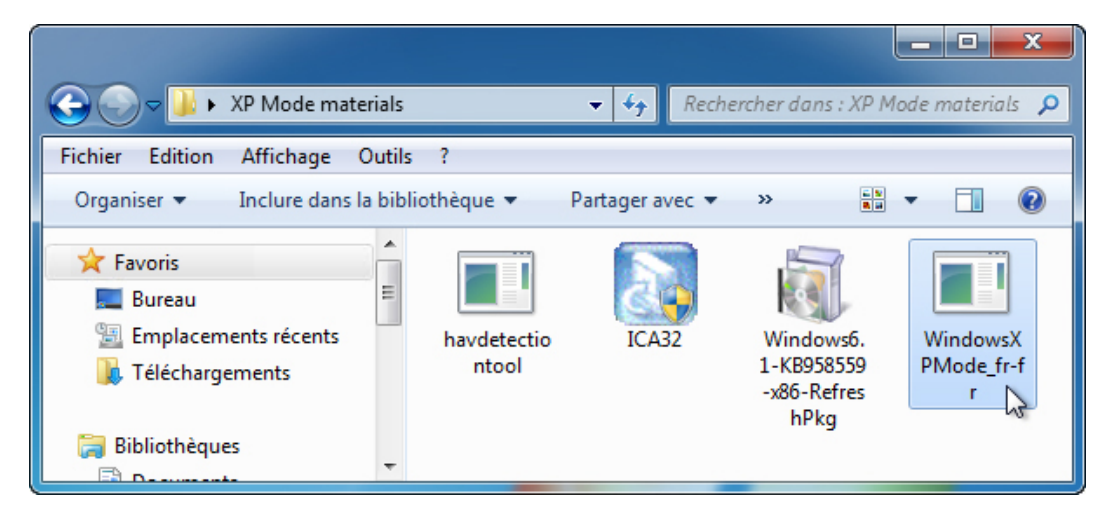

Si une fenêtre d'alerte de sécurité s'ouvre, cliquez sur Exécuter (Run).

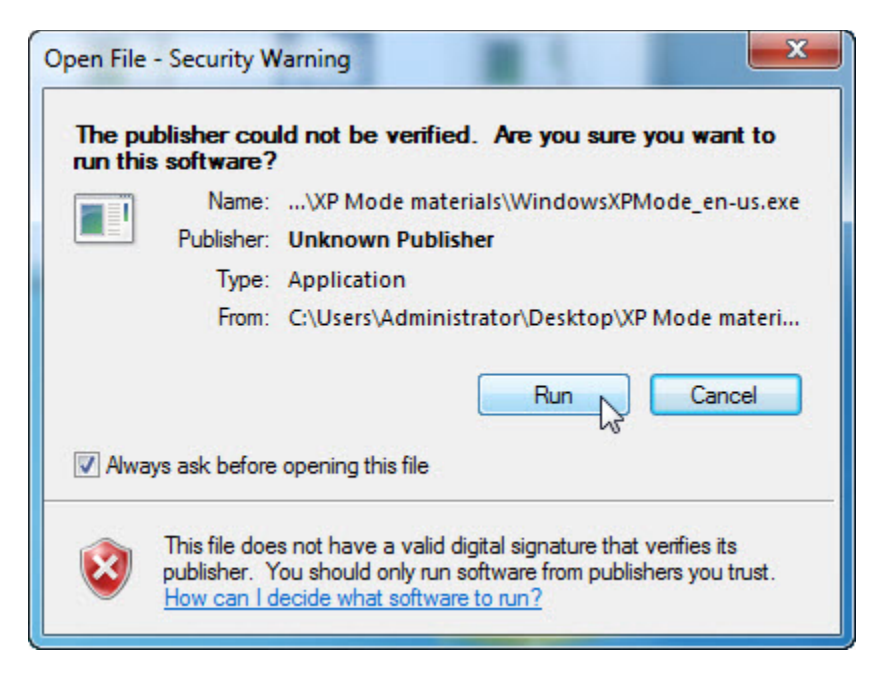

La fenêtre « Extraction des fichiers » s'affiche.

| E | traction des fichiers                         |                                        | × |
|---|-----------------------------------------------|----------------------------------------|---|
|   | Extraction du fichier :<br>Répertoire cible : | sources\xpm<br>c:\09925bf32e4fbbb67c05 |   |
|   |                                               |                                        |   |

La fenêtre « Windows XP Mode » s'affiche.

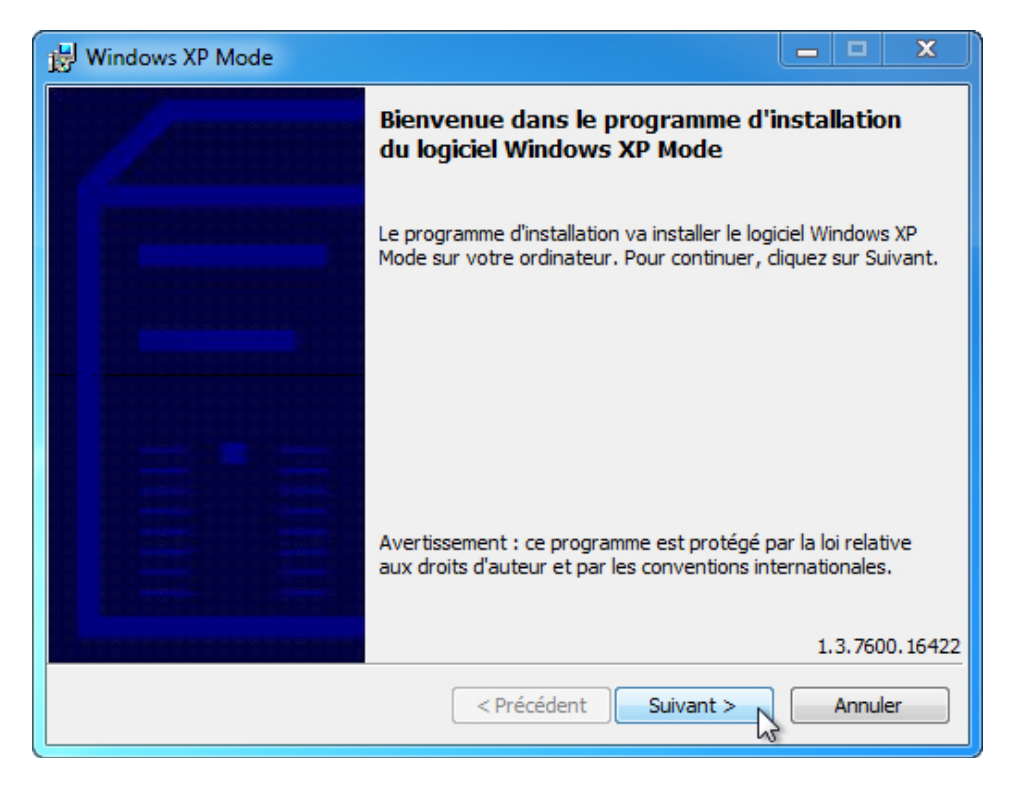

Cliquez sur Suivant.

L'écran « Emplacement » s'affiche.

| 😸 Windows XP Mod                         | de                                                                                       | ×         |
|------------------------------------------|------------------------------------------------------------------------------------------|-----------|
| Spécifiez l'emplac<br>dernier requiert i | cement d'installation du fichier de disque dur virtuel. Ce<br>un espace libre de 1,6 Go. |           |
| Emplacement :                            | C:\Program Files\Windows XP Mode\                                                        | Parcourir |
|                                          |                                                                                          |           |
|                                          |                                                                                          |           |
|                                          | < Précédent Suivant >                                                                    | Annuler   |

Cliquez sur Suivant.

L'écran d'installation du fichier de disque dur virtuel pour Windows XP Mode s'affiche.

| 🛃 Windows XP N               | Node                                                                                                    |              |
|------------------------------|----------------------------------------------------------------------------------------------------|--------------|
| Installation (<br>Windows XP | du fichier de disque virtuel pour le logiciel<br>Mode                                                                                |              |
| Pati<br>disq                 | entez pendant que le programme d'installation installe le fichier<br>ue dur virtuel pour le logiciel Windows XP Mode. Cette opératio | de<br>n peut |
| État                         | :                                                                                                    |              |
| Сор                          | ie des nouveaux fichiers                                                                                                    |              |
|                              |                                                                                                    |              |
|                              |                                                                                                    |              |
|                              |                                                                                                    |              |
|                              |                                                                                                    |              |
|                              |                                                                                                    |              |
|                              |                                                                                                    |              |
|                              |                                                                                                    |              |
|                              |                                                                                                    |              |
|                              | < Précédent Suivant >                                                                                                    | Annuler      |

L'écran « Installation terminée » s'affiche.

| 😸 Windows XP Mode |                                                                                                    |
|-------------------|----------------------------------------------------------------------------------------------------|
|                   | Installation terminée                                                                                                    |
|                   | Le fichier de disque dur virtuel pour le logiciel Windows XP<br>Mode a été installé dans le répertoire : C:\Program<br>Files\Windows XP Mode\ |
|                   | Cliquez sur Terminer pour quitter le programme d'installation.                                                                                |
|                   |                                                                                                    |
|                   |                                                                                                    |
|                   | Précédent Terminer Annuler                                                                                                    |

Cliquez sur Terminer.

### Étape 3

Double-cliquez sur l'icône **Windows XP Mode** (remarque : le fichier peut porter un nom différent : Windows6.1-KB958559-x86-RefreshPkg).

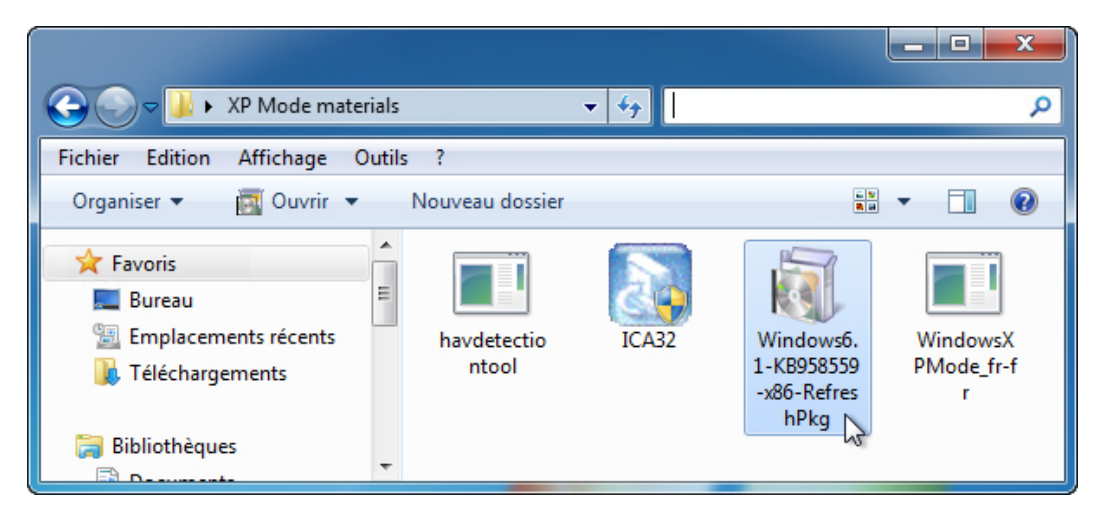

La fenêtre « Programme d'installation de Windows Update en mode autonome » s'affiche.

| Programme d'installation de Windows Update en | mode autonome |
|-----------------------------------------------|---------------|
| Recherche de mises à jour sur cet ordinateur  |               |
|                                               |               |
|                                               |               |
|                                               | Annuler       |

L'écran « Voulez-vous installer la mise à jour logicielle Windows suivante » s'affiche.

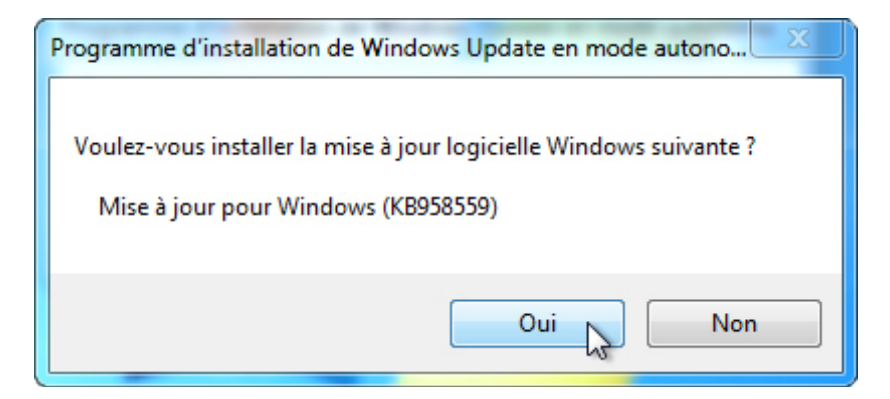

Cliquez sur Oui.

La fenêtre « Télécharger et installer les mises à jour » s'affiche.

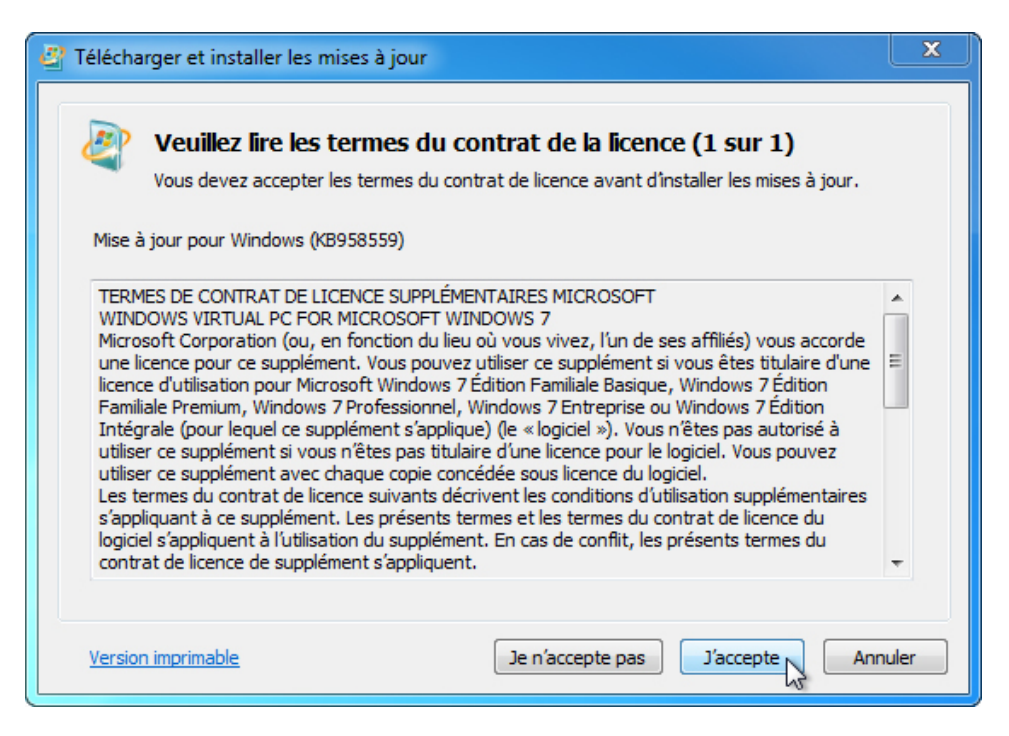

Cliquez sur J'accepte.

L'écran « Les mises à jour sont en cours d'installation » s'affiche.

| Pélécharger et installer les mises à jour                                                                               | ×    |
|----------------------------------------------------------------------------------------------------|------|
| Les mises à jour sont en cours d'installation                                                                           |      |
| Statut de l 'installation :                                                                                             |      |
| Initialisation de l'installation Terminé !<br>Installation de Mise à jour pour Windows (KB958559) (mise à jour 1 sur 1) | *    |
| Installation de :                                                                                                    |      |
| Anni                                                                                                    | uler |

L'écran « Installation terminée » s'affiche.

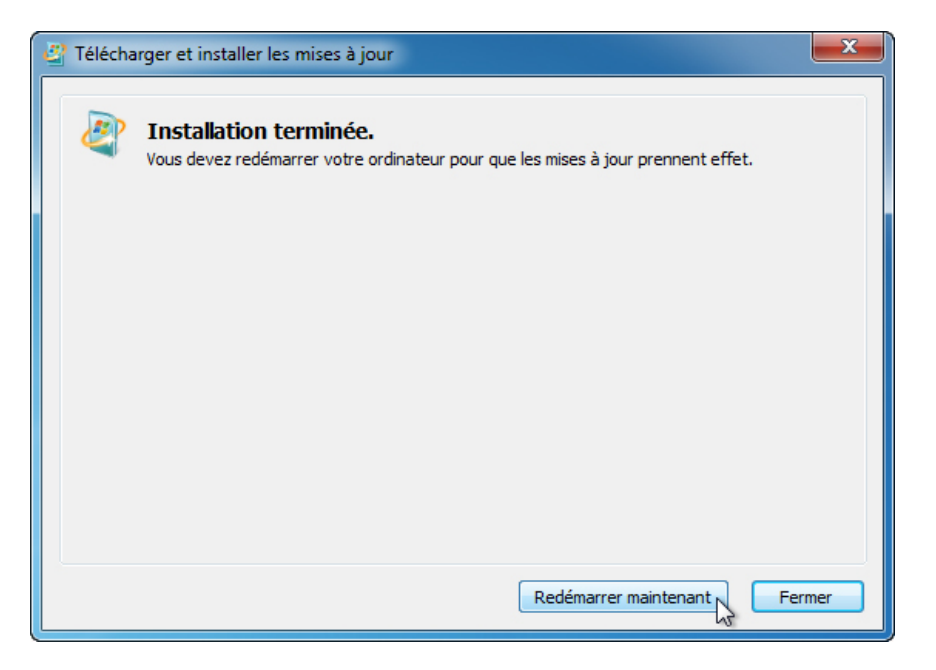

Cliquez sur Redémarrer maintenant.

## Étape 4

Lorsque l'ordinateur redémarre, ouvrez une session en tant qu'administrateur.

Cliquez sur Démarrer > Tous les programmes > Windows Virtual PC > Windows XP Mode.

La fenêtre de configuration de Windows XP Mode s'affiche.

| G | Programme d'installation de Windows XP Mode                                                                                                    |
|---|----------------------------------------------------------------------------------------------------|
|   | Contrat de licence de Windows XP Mode<br>Consultez le contrat de licence et effectuez une sélection. Pour continuer l'installation,<br>vous devez accepter le contrat de licence.                                                                                                    |
|   | CONTRAT DE LICENCE UTILISATEUR FINAL POUR LOGICIEL MICROSOFT<br>MICROSOFT WINDOWS XP MODE<br>(WINDOWS XP PROFESSIONNEL SERVICE PACK 3 DANS LE FORMAT D'IMAGE DE<br>DISQUE DUR VIRTUEL POUR LES UTILISATEURS DE WINDOWS 7 PROFESSIONNEL,<br>ENTREPRISE ET ÉDITION INTÉGRALE <sup>®</sup><br>IMPORTANT – À LIRE ATTENTIVEMENT Le présent Contrat de Licence Utilisateur<br>Final (le « CLUF ») constitue un contrat entre vous (personne physique ou<br>personne morale unique) et Microsoft Corporation ou l'un de ses affiliés<br>(« Microsoft ») portant sur le logiciel Microsoft qui accompagne le présent CLUF, |
|   | ✓ J'accepte les termes du contrat de licence           Version imprimable                                                                                                    |
|   | Suivant N Annuler                                                                                                    |
|   |                                                                                                    |

Sélectionnez J'accepte les termes du contrat de licence, puis cliquez sur Suivant.

L'écran « Dossier d'installation et informations d'identification » s'affiche.

| 🕒 🗐 Programme d'installation de V                       | Vindows XP Mode                                                             |  |  |  |
|---------------------------------------------------------|-----------------------------------------------------------------------------|--|--|--|
|                                                         |                                                                             |  |  |  |
| Dossier d'installation et informations d'identification |                                                                             |  |  |  |
| Dossier d'installation                                  | Dossier d'installation                                                      |  |  |  |
| C:\Users\Administrateur\App                             | C:\Users\Administrateur\AppData\Local\Microsoft\Windows Virtual P Parcourir |  |  |  |
| ⊂Créer des informations d'identifi                      | cation                                                                      |  |  |  |
|                                                         |                                                                             |  |  |  |
| Nom d'utilisateur :                                     | XPMUser                                                                     |  |  |  |
| Mot de passe :                                          | •••••                                                                       |  |  |  |
| Confirmer le mot de passe :                             | ••••                                                                        |  |  |  |
| Mémoriser les informations                              | s d'identification (recommandé)                                             |  |  |  |
| En savoir plus sur les informat<br>Mode                 | ions d'identification enregistrées pour Windows XP                          |  |  |  |
|                                                         |                                                                             |  |  |  |
|                                                         |                                                                             |  |  |  |
|                                                         | Suivant                                                                     |  |  |  |

Tapez le mot de passe ITEv5, confirmez-le en le retapant, puis cliquez sur Suivant.

L'écran « Protéger votre ordinateur » s'affiche.

| Programme d'installation de Windows XP Mode                                                                                                    |
|----------------------------------------------------------------------------------------------------|
| Protéger votre ordinateur<br>Les mises à jour automatiques permettent à Windows de vérifier régulièrement la<br>présence des dernières mises à jour de sécurité pour votre ordinateur et de les installer<br>automatiquement.<br>W © Protéger mon ordinateur en activant les mises à jour automatiques.<br>(recommandé)                                                                                         |
| <ul> <li>Plus tard.</li> <li>Si vous n'activez pas les mises à jour automatiques, votre ordinateur est plus vulnérable aux virus et autres menaces de sécurité.</li> <li>En savoir plus sur les mises à jour automatiques</li> <li>Aucune information permettant de vous identifier ou de vous contacter ne sera collectée</li> <li>Lisez la <u>Déclaration de confidentialité de Windows Update</u></li> </ul> |
| Suivant Annuler                                                                                                    |

Sélectionnez **Protéger mon ordinateur en activant les mises à jour automatiques. (recommandé)**, puis cliquez sur **Suivant**.

Un message vous informe que l'installation va partager les lecteurs de cet ordinateur avec Windows XP Mode.

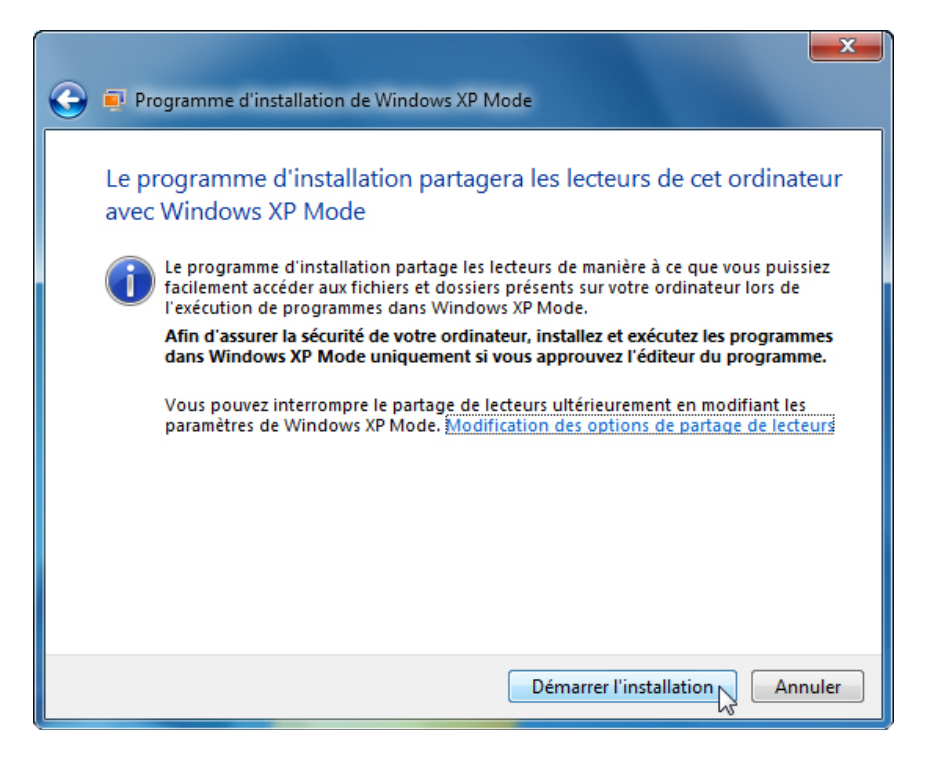

Cliquez sur Démarrer l'installation.

Après quelques secondes, la fenêtre « Windows XP Mode – Windows Virtual PC » s'affiche.

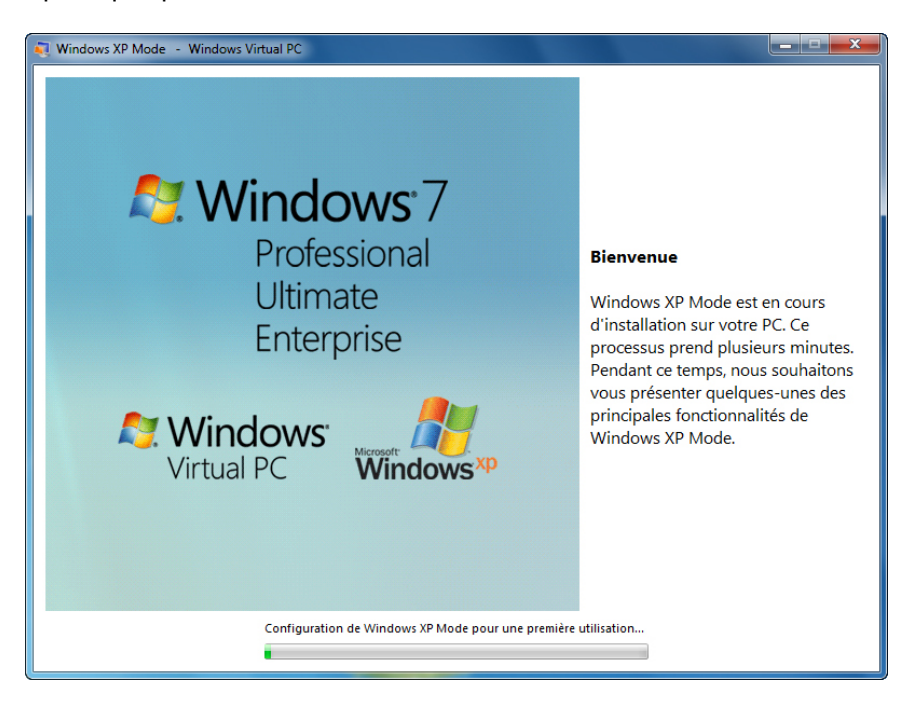

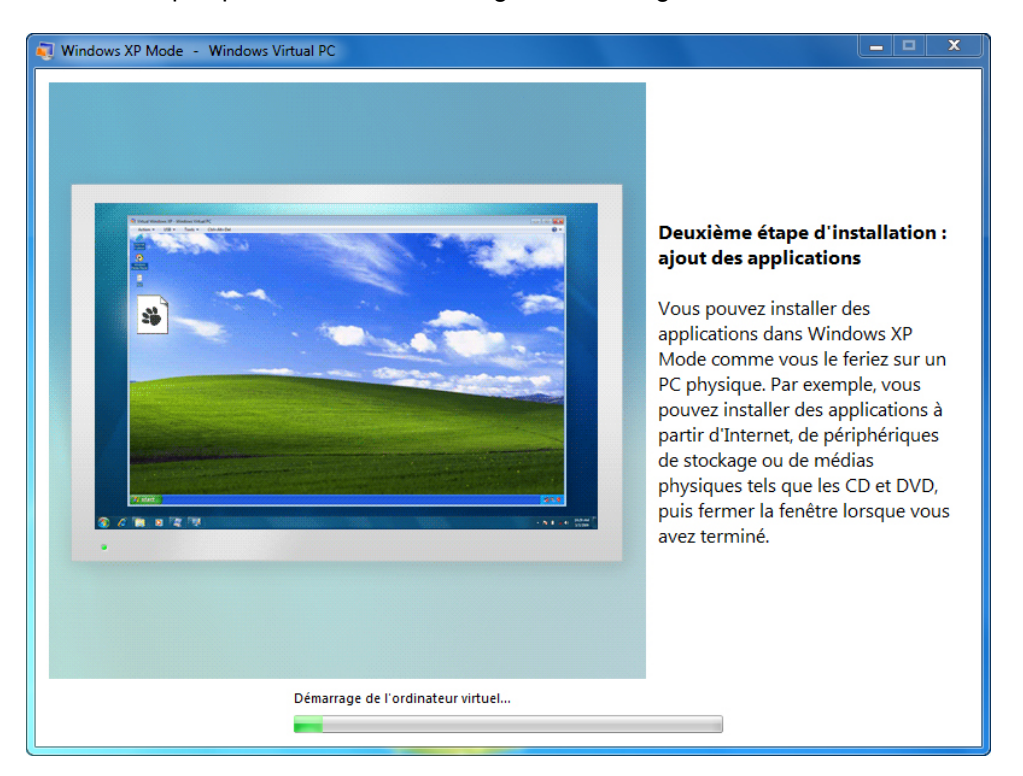

Au bout de quelques minutes, le message « Démarrage de l'ordinateur virtuel » s'affiche.

La fenêtre « Windows Virtual PC » s'affiche avec un écran noir.

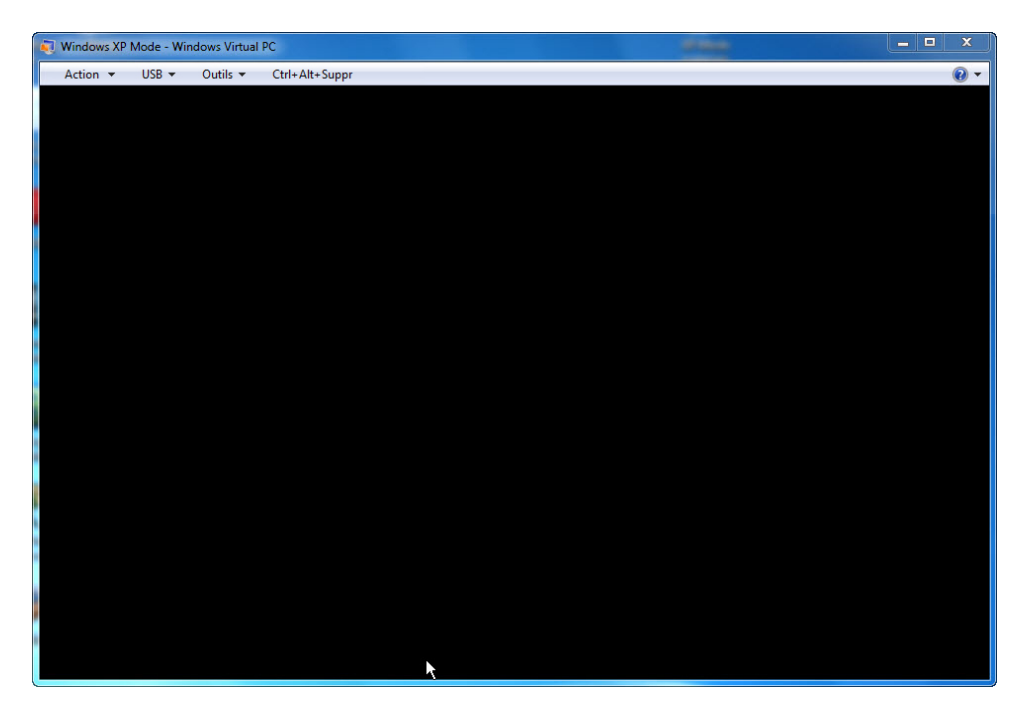

Windows XP Mode se charge dans Windows Virtual PC.

| Action VISB Votils Ctrl+Alt+Suppr |
|-----------------------------------|
| Corbelle<br>Internet Explorer<br> |
| Cottelle<br>internet Explorer<br> |
| internet Explorer                 |
| internet Explorer                 |
| Internet Explorer                 |
| ecteur Windows<br>Media           |
| ecteur Windows<br>Media           |
| .ecter Windows<br>Media           |
|                                   |
|                                   |
|                                   |
|                                   |
|                                   |
|                                   |
|                                   |
|                                   |
|                                   |
|                                   |
|                                   |
|                                   |
|                                   |
| 🛃 démarrer 🕐 🤨 🔮 22:08            |

# Étape 5

Branchez le lecteur flash USB qui contient l'application Windows XP dans un port USB de l'ordinateur.

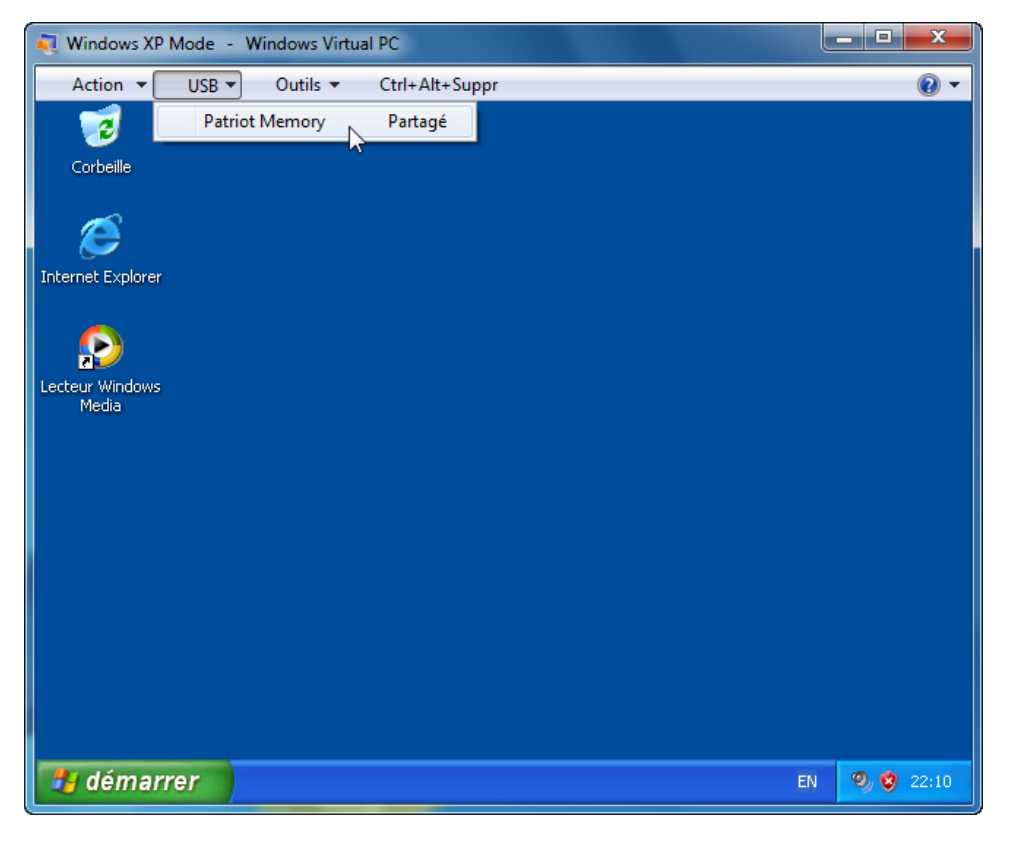

Cliquez sur le menu USB et sélectionnez le périphérique de stockage de masse USB.

L'écran « Connecter un périphérique USB partagé » s'affiche.

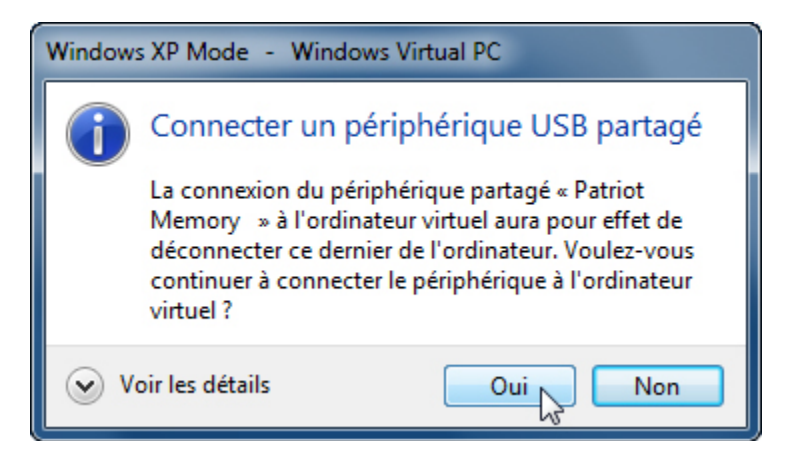

Cliquez sur Oui.

Le message « Nouveau matériel détecté » s'affiche.

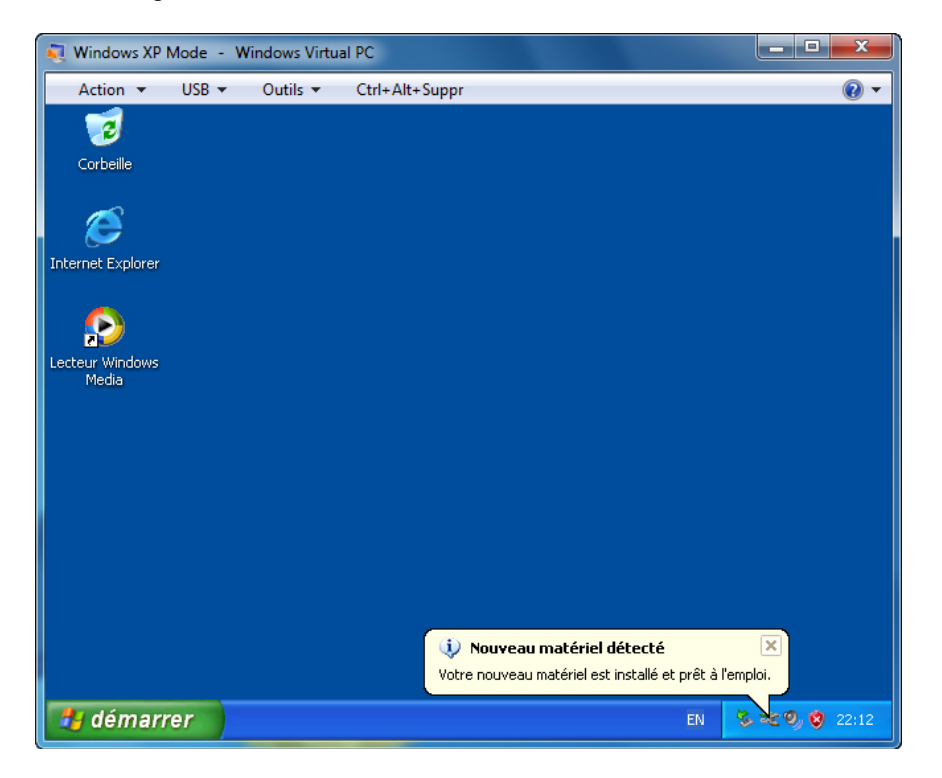

Cliquez sur Démarrer > Poste de travail et double-cliquez sur Disque amovible.

La fenêtre du lecteur flash USB s'affiche.

#### Étape 6

**Remarque** : si vous installez une autre application que Windows XP, suivez les instructions de l'instructeur.

| Nindows XP Mode - Windows Virtual PC                                                                                                    | _ <b>_</b> X |
|----------------------------------------------------------------------------------------------------|--------------|
| Action 🔻 USB 🔻 Outils 👻 Ctrl+Alt+Suppr                                                                                                    | • 🕥          |
| > XP Application                                                                                                    | - 7 🛛        |
| Fichier Edition Affichage Favoris Outils ?                                                                                                    |              |
| 📀 Précédente 🝷 💿 🝷 🏂 🔎 Rechercher 🎼 Dossiers 📰 •                                                                                                    |              |
| Adresse 🛅 E:\XP Application                                                                                                    | 💌 ラ ок       |
| Gestion des fichiers       Image: Créer un nouveau dossier         Publier ce dossier sur le Web       Image: Créer un nouveau le Web         Publier ce dossier       Image: Créer un nouveau le Web         Partager ce dossier       Image: Créer un nouveau le Web |              |
| Autres emplacements 🛞                                                                                                    |              |
| <ul> <li>TRANG LINH (E:)</li> <li>Mes documents</li> <li>Documents partagés</li> <li>Poste de travail</li> <li>Favoris réseau</li> </ul>                                                                                                    |              |
| Détails                                                                                                    |              |
| A Application EN                                                                                                    | 🏂 🧐 🐯 22:13  |

Double-cliquez sur l'application Windows XP.

L'Assistant InstallShield s'ouvre.

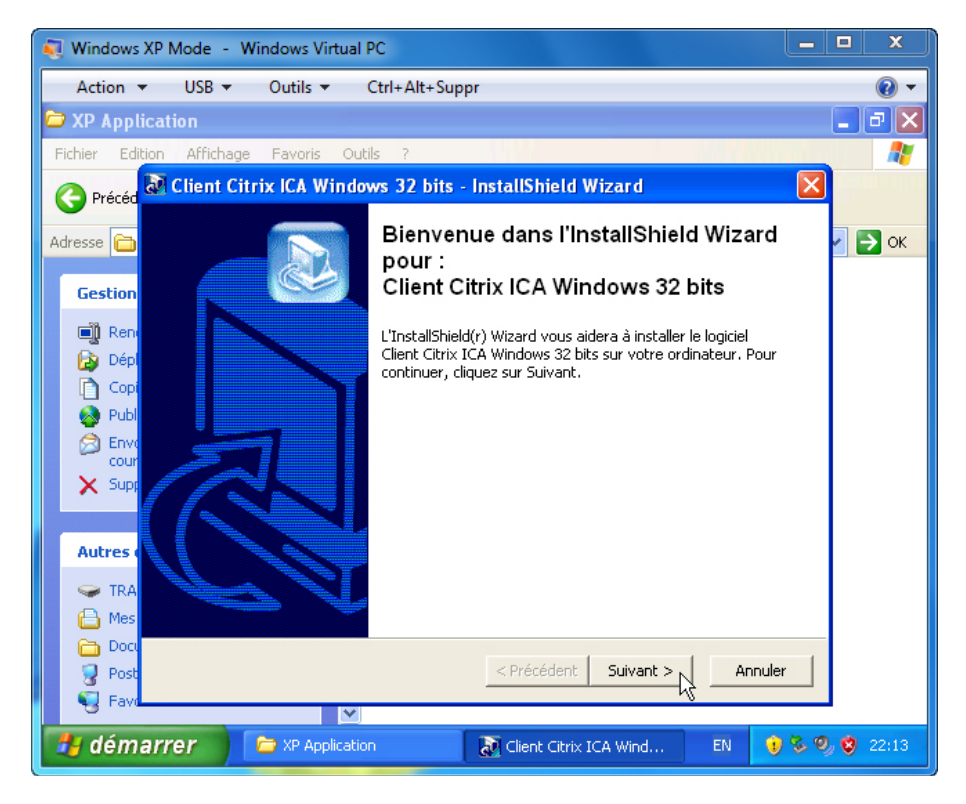

Cliquez sur Suivant.

La fenêtre d'installation s'affiche.

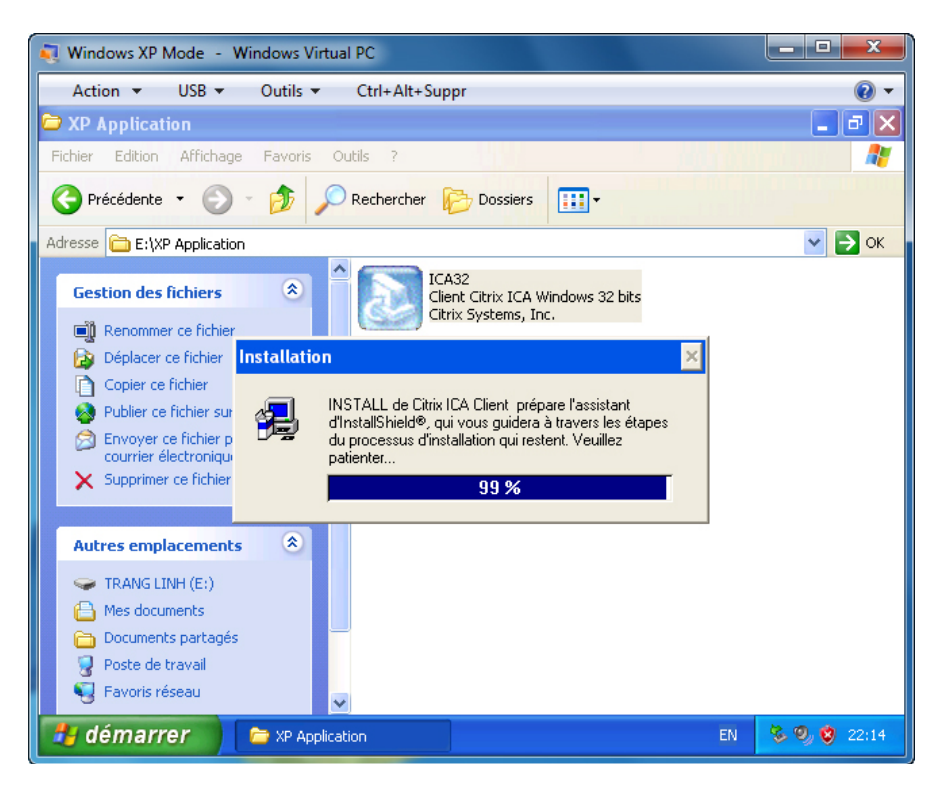

La fenêtre de bienvenue s'affiche.

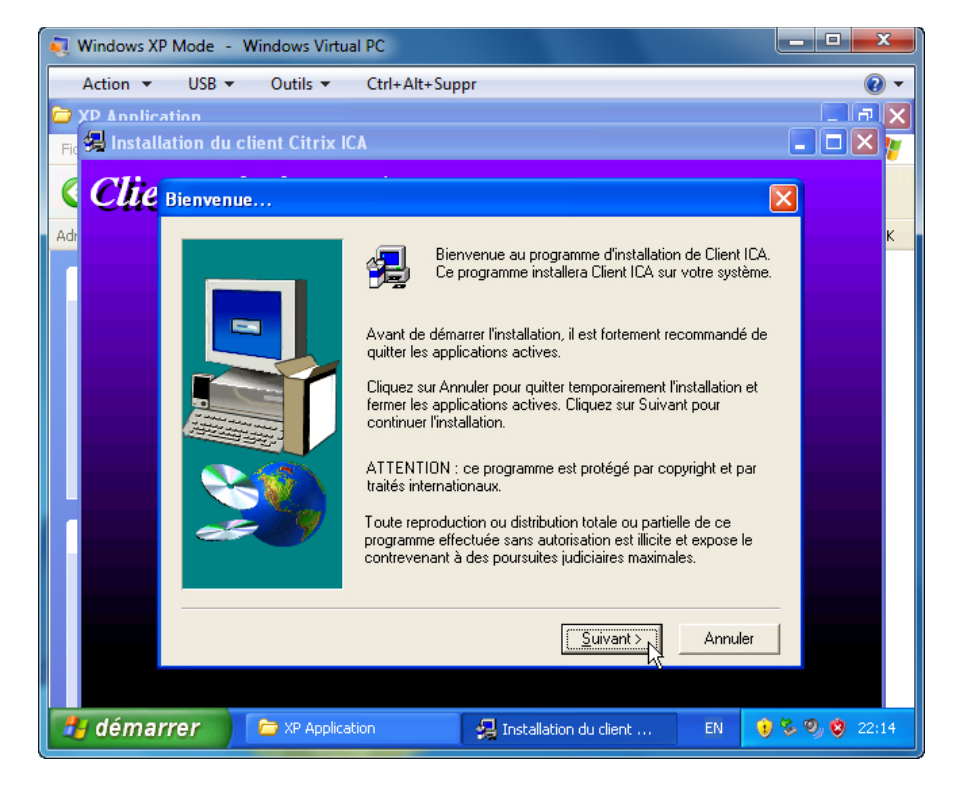

Cliquez sur Suivant.

La fenêtre du contrat de licence Citrix s'affiche.

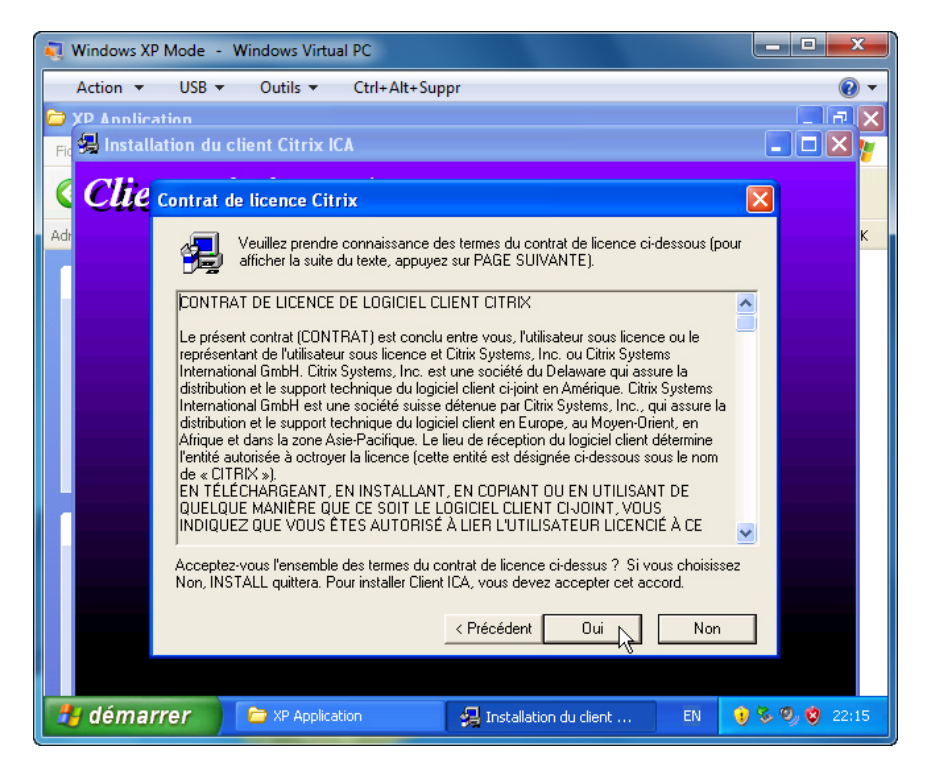

Cliquez sur Oui.

La fenêtre « Sélection du dossier d'installation » s'affiche.

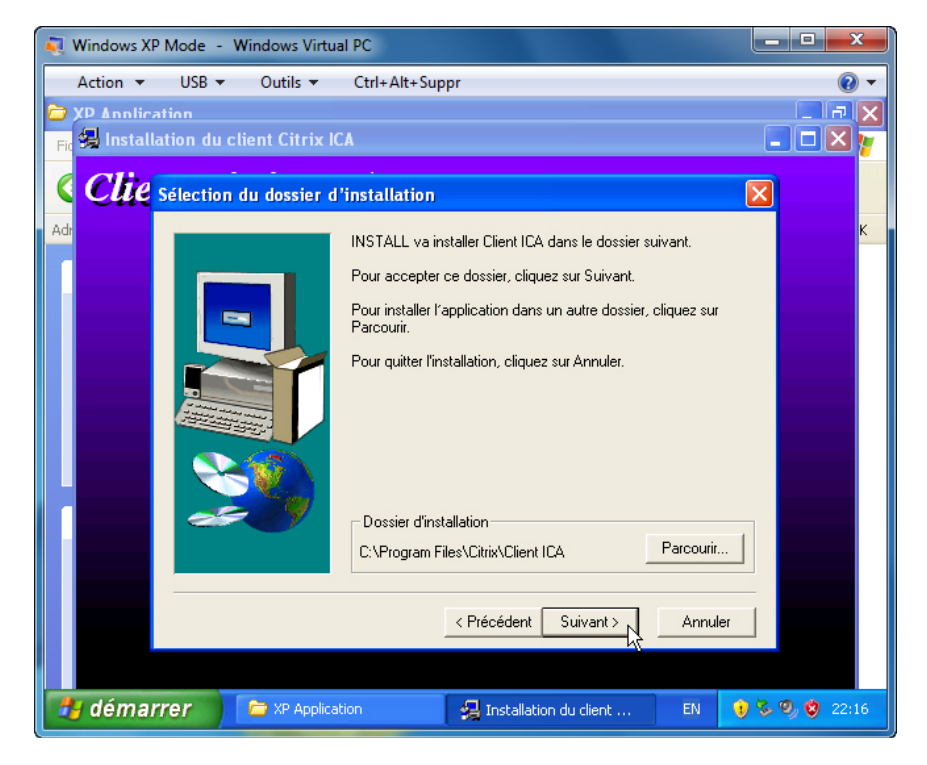

Cliquez sur Suivant.

Cliquez sur **Suivant** pour accepter tous les paramètres par défaut.

La fenêtre d'installation du client Citrix ICA s'affiche.

| 💐 Windows XP Mode - Windows Virtual PC               |                  |  |  |
|------------------------------------------------------|------------------|--|--|
| Action  USB  Outils  Ctrl+Alt+Suppr                  | • (9)            |  |  |
| 🗁 XP Annlication 📃 🗖 🗙                               |                  |  |  |
| Fic 😓 Installation du client Citrix ICA              |                  |  |  |
| Client Citrix ICA                                    |                  |  |  |
| Adr                                                  | ĸ                |  |  |
|                                                      |                  |  |  |
|                                                      |                  |  |  |
|                                                      |                  |  |  |
|                                                      |                  |  |  |
| Migration des fichiers INI                           |                  |  |  |
|                                                      |                  |  |  |
|                                                      |                  |  |  |
|                                                      |                  |  |  |
|                                                      |                  |  |  |
|                                                      |                  |  |  |
|                                                      |                  |  |  |
|                                                      |                  |  |  |
|                                                      |                  |  |  |
| 🛃 démarrer 🗁 XP Application 🤤 Installation du client | EN 👔 🗞 🧐 🤩 22:16 |  |  |

Une icône clignote dans la barre des tâches. Cliquez dessus.

Une fenêtre d'information s'affiche.

| 💐 Windows XP Mode - Windows Virtual PC                                                         |                                      | _ <b>_ x</b>  |
|------------------------------------------------------------------------------------------------|--------------------------------------|---------------|
| Action 🔻 USB 👻 Outils 👻 Ctrl+Alt+Suppr                                                         |                                      | • ()          |
| Client Citrix ICA                                                                              |                                      | _ 7 🗙         |
| Fich 🖗 Installation du client Citrix ICA                                                       |                                      | 27            |
| Client Citrix ICA                                                                              |                                      |               |
| Adre:                                                                                          |                                      | 💌 🄁 ок        |
| C<br>Informations<br>L'installation ou la mise à jour du client Citrix ICA est terminée.<br>CK | Retrer Clent ICA<br>Reccourd<br>1 Ko |               |
|                                                                                                |                                      |               |
|                                                                                                |                                      |               |
| 🛃 démarrer 🔰 🎓 XP Application 🗧 😂 Clent Citrix ICA 🛛 🤤 Installation du client 🔮                | Informations EN                      | 😧 🏷 🔍 💙 22:18 |

Cliquez sur **OK**.

Fermez toutes les fenêtres ouvertes dans le Bureau virtuel.

| Nindows XP Mode - Windows Virtual PC |                  |
|--------------------------------------|------------------|
| Action  USB  Outils  Ctrl+Alt+Suppr  | <b>@</b> •       |
| 1 🤕                                  |                  |
| Corbeille                            |                  |
|                                      |                  |
|                                      |                  |
| Internet Explorer                    |                  |
| $\mathbf{D}$                         |                  |
| Lecteur Windows                      |                  |
|                                      |                  |
|                                      |                  |
| Citrix Program<br>Neighborhood       |                  |
|                                      |                  |
|                                      |                  |
|                                      |                  |
|                                      |                  |
|                                      |                  |
| 🛃 démarrer                           | EN 🤨 🗞 🧐 🧐 22:19 |

Pour fermer Virtual PC, cliquez sur le symbole X rouge dans l'angle supérieur droit de la fenêtre.

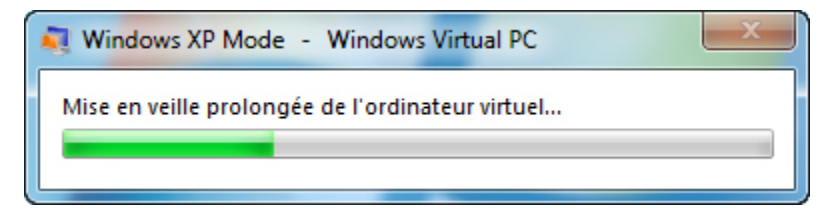

L'écran de mise en veille prolongée de l'ordinateur virtuel s'affiche.

## Étape 7

Dans Windows 7, cliquez sur **Démarrer > Tous les programmes > Windows Virtual PC > Windows XP Mode applications** et sélectionnez le programme que vous avez installé.

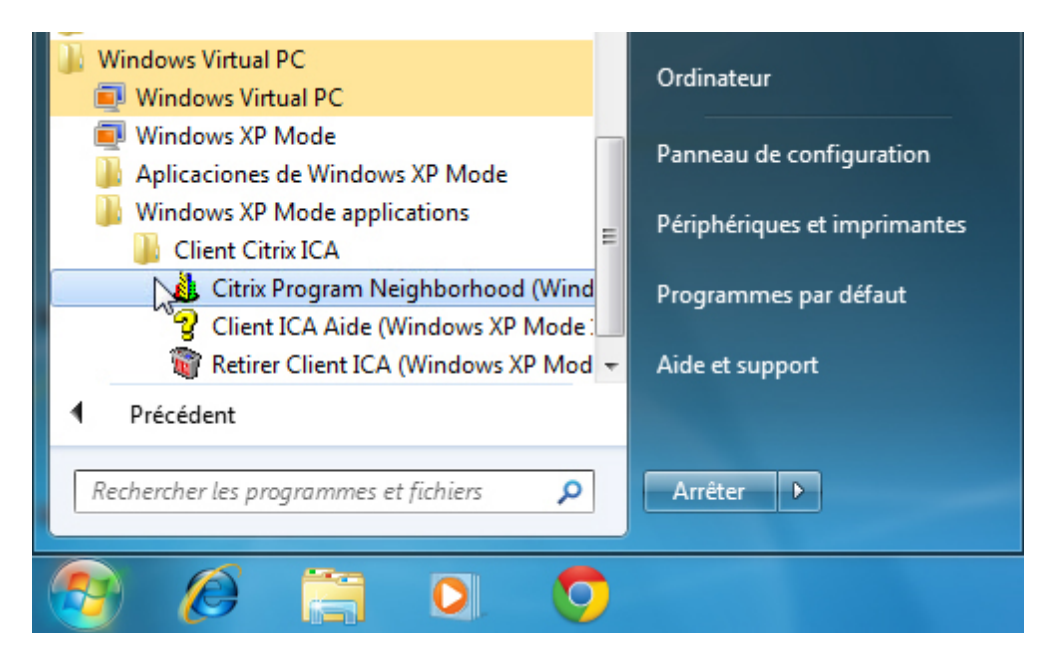

Un message vous avertit que Windows XP Mode a été fermé alors qu'un utilisateur était connecté.

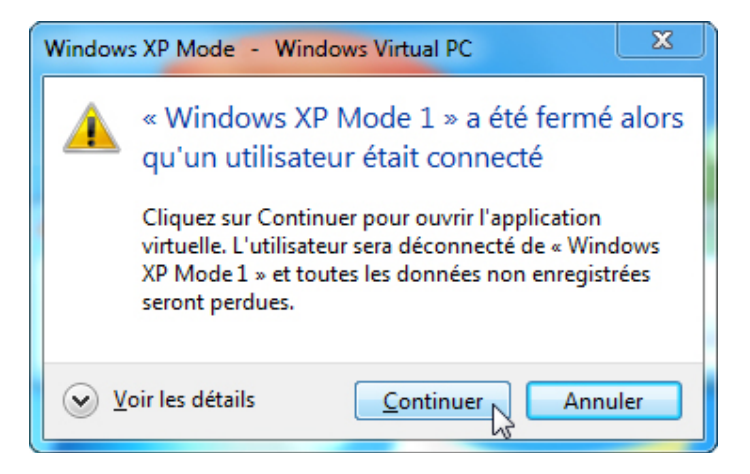

#### Cliquez sur Continuer.

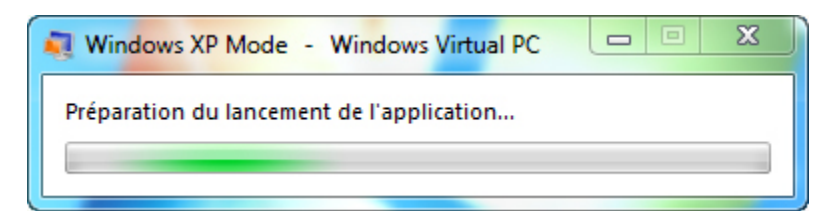

L'écran de démarrage de l'application virtuelle s'affiche.

L'application ne s'ouvre pas en mode XP. Elle s'exécute dans sa propre fenêtre, exactement comme une application native de Windows 7.

| 👃 Citrix Program Neighborhood    | - Connexions ICA perso   | nnalisées |     |
|----------------------------------|--------------------------|-----------|-----|
| Fichier Affichage Outils Aide    |                          |           |     |
| Vers le haut Actualiser Supprime | er Propriétés Paramètres | Vues -    | ોદવ |
| Ajouter une<br>connexion ICA     |                          |           |     |
| 1 objet(s)                       |                          |           | 10  |

# Étape 8

Fermez toutes les fenêtres ouvertes.

Cliquez sur **Démarrer > Panneau de configuration > Programmes et fonctionnalités**. Recherchez et sélectionnez **Windows XP Mode > Désinstaller**.

Cliquez sur **Oui** pour supprimer le programme et tous les fichiers.

Cliquez sur **Oui** pour redémarrer le programme.